## **DAFTAR GAMBAR**

| Gambar 1- 1 Pendekatan Waterfall                                                               | 5      |
|------------------------------------------------------------------------------------------------|--------|
| Gambar 3- 1 Flowmap Sistem Berlangsung                                                         | 16     |
| Gambar 3- 2 Flowmap Admin – Sistem                                                             | 17     |
| Gambar 3- 3 Flowmap User - Sistem                                                              | 18     |
| Gambar 3- 4 Use Case Diagram                                                                   | 19     |
| Gambar 3- 5 Diagram Aktivitas Input Data Kendaraan                                             | 35     |
| Gambar 3- 6 Diagram Aktivitas Input Data Pajak Kendaraan                                       | 36     |
| Gambar 3- 7 Diagram Aktivitas Hapus Data                                                       | 37     |
| Gambar 3- 8 Diagram Aktivitas Edit Data                                                        | 38     |
| Gambar 3- 9 Diagram Aktivitas View Data Pajak Kendaraan                                        | 39     |
| Gambar 3- 10 Diagram Aktivitas View Data Kendaraan                                             | 40     |
| Gambar 3- 11 Diagram Aktivitas View Data Detil Pajak Kendaraan                                 | 41     |
| Gambar 3- 12 Diagram Aktivitas View Data Wajib Pajak                                           | 42     |
| Gambar 3- 13 Diagram Aktivitas Input Merk dan Type Kendaraan                                   | 43     |
| Gambar 3- 14 Diagram Aktivitas Input Denda                                                     | 44     |
| Gambar 3- 15 Diagram Aktivitas Edit Denda                                                      | 45     |
| Gambar 3- 16 Diagram Aktivitas Input PKB dan BBNKB                                             | 46     |
| Gambar 3- 17 Diagram Aktivitas Edit PKB dan BBNKB                                              | 47     |
| Gambar 3- 18 Diagram Aktivitas Validasi Permintaan Kode Pembayaran                             | 48     |
| Gambar 3- 19 Diagram Aktivitas Meminta Kode Pembayaran                                         | 49     |
| Gambar 3- 20 Diagram Aktivitas Melihat Kode Pembayaran                                         | 50     |
| Gambar 3- 21 Diagram Aktivitas Melihat Data Kendaraan                                          | 51     |
| Gambar 3- 22 Diagram Aktivitas Melihat Jumlah Tagihan Pajak Kendaraan                          | 52     |
| Gambar 3- 23 Diagram Aktivitas Melihat Lokasi Kantor Samsat                                    | 53     |
| Gambar 3- 24 Diagram Aktivitas Melihat Panduan Pembayaran Pajak Kendaraan pada Kantor Sam      | isat   |
|                                                                                                | 54<br> |
| Gambar 3- 25 Diagram Aktivitas Melihat Panduan Pembayaran Pajak Kendaraan pada Samsat Keli     | ling   |
|                                                                                                | 55     |
| Gambar 3- 26 Diagram Aktivitas Melihat Panduan Pembayaran Pajak Kendaraan pada Samsat          |        |
|                                                                                                | 56     |
| Gambar 3- 27 Diagram Aktivitas Melihat Panduan Pembayaran Pajak Kendaraan pada Samsat Driv<br> | ve<br> |
|                                                                                                | 57     |
| Gambar 3- 28 Diagram Aktivitas Melihat Panduan Pembayaran Pajak Kendaraan pada Samsat Cor      | ner    |
|                                                                                                | 58     |
| Gambar 3- 29 EK Diagram                                                                        | 59     |
| Gambar 3- 30 Skema Kelasi                                                                      | 60     |
| Gambar 4- 1 <i>Export</i> Aplikasi                                                             | 63     |
| Gambar 4- 2 Project Checks                                                                     | 63     |

| Gambar 4- 3 Pemilihan Lokasi Aplikasi Disimpan               | 64 |
|--------------------------------------------------------------|----|
| Gambar 4- 4 Konfirmasi Password Penyimpanan Aplikasi         | 64 |
| Gambar 4- 5 Destination and Key/Certificate Checks Project   | 65 |
| Gambar 4- 6 Aplikasi PanduanPajak.apk                        | 65 |
| Gambar 4- 7 File Aplikasi                                    | 66 |
| Gambar 4- 8 Security Setting                                 | 66 |
| Gambar 4- 9 Instalasi File PanduanPajak.apk                  | 67 |
| Gambar 4- 10 Proses Instalasi File PanduanPajak.apk.         | 67 |
| Gambar 4- 11 Proses Instalasi File PanduanPajak.apk Selesai  | 68 |
| Gambar 4- 12 File PanduanPajak.apk Sudah Terinstall          | 68 |
| Gambar 4- 13 Tampilan Splash Screen Aplikasi Panduan Pajak   | 69 |
| Gambar 4- 14 Menu Utama Aplikasi Panduan Pajak               | 69 |
| Gambar 4- 15 Alur Navigasi Aplikasi Panduan Pajak            | 70 |
| Gambar 4- 16 Menu Bayar E-SAMSAT                             | 70 |
| Gambar 4- 17 Kode Pembayaran                                 | 71 |
| Gambar 4- 18 NIK dan Nomor Rangka tidak terdaftar            | 71 |
| Gambar 4- 19 Alur Navigasi Menu Panduan                      | 72 |
| Gambar 4- 20 Menu Panduan                                    | 72 |
| Gambar 4- 21 Menu Samsat Keliling                            | 73 |
| Gambar 4- 22 Menu Samsat Keliling – Prosedur Bayar Pajak     | 73 |
| Gambar 4- 23 Menu Samsat Keliling – Video Pembayaran Pajak   | 74 |
| Gambar 4- 24 Menu Samsat Keliling – Video Pembayaran Pajak   | 74 |
| Gambar 4- 25 Menu Samsat Drive Thru                          | 75 |
| Gambar 4- 26 Menu Samsat Drive Thru – Prosedur Bayar Pajak   | 75 |
| Gambar 4- 27 Menu Samsat Drive Thru – Video Pembayaran Pajak | 76 |
| Gambar 4- 28 Menu Samsat Drive Thru – Video Pembayaran Pajak | 76 |
| Gambar 4- 29 Menu Samsat Elektronik                          | 77 |
| Gambar 4- 30 Menu Samsat Elektronik – Prosedur Bayar Pajak   | 77 |
| Gambar 4- 31 Menu Samsat Elektronik – Video Pembayaran Pajak | 78 |
| Gambar 4- 32 Menu Samsat Elektronik – Video Pembayaran Pajak | 78 |
| Gambar 4- 33 Menu Samsat Corner                              | 79 |
| Gambar 4- 34 Menu Samsat Corner – Prosedur Bayar Pajak       | 79 |
| Gambar 4- 35 Menu Samsat Corner – Video Pembayaran Pajak     | 80 |
| Gambar 4- 36 Menu Samsat Corner – Video Pembayaran Pajak     | 80 |
| Gambar 4- 37 Menu Kantor Samsat                              | 81 |
| Gambar 4- 38 Menu Kantor Samsat – Prosedur Bayar Pajak       | 81 |
| Gambar 4- 39 Menu Kantor Samsat – Prosedur Balik Nama        | 82 |
| Gambar 4- 40 Menu Kantor Samsat – Prosedur Mutasi Kendaraan  | 82 |
| Gambar 4- 41 Menu Kantor Samsat – Video Pembayaran Pajak     | 83 |
| Gambar 4- 42 Menu Kantor Samsat – Video Pembayaran Pajak     | 83 |
| Gambar 4- 43 Menu Peta Lokasi                                | 84 |
| Gambar 4- 44 Peta Lokasi Kantor Samsat Bandung Timur         | 84 |